**DOCUMENTO FUNCIONAL** 

## INSTRUCTIVO SOLICITUD DE CONSTANCIAS EMISORES ELECTRÓNICOS

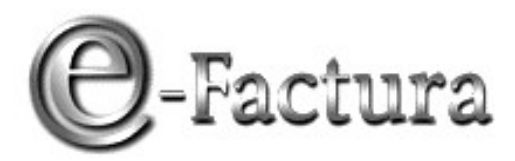

**COMPROBANTE FISCAL ELECTRÓNICO** 

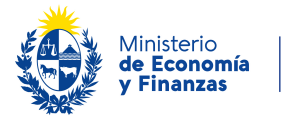

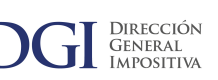

VERSIÓN 05 - 02/05/2024

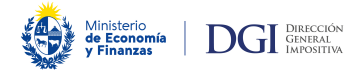

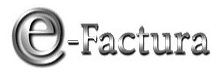

### ÍNDICE

| 1                                                                                         |   |
|-------------------------------------------------------------------------------------------|---|
| 1. Introducción                                                                           | 3 |
| 2                                                                                         |   |
| 2. SOLICITUD DE CONSTANCIAS                                                               |   |
| 2.1. Autorización Impresión Documentación - Solicitud                                     | 5 |
| 2.1.1. Comprobantes para los cuales se certificó como Emisor Electrónico                  | 6 |
| 2.1.1.1 Solicitud de autorización para emisión de comprobantes fiscales electrónicos      | 7 |
| 2.1.1.2 "Solicitud de autorización para emisión de comprobantes fiscales de contingencia" | 9 |
| 2.1.1.3 "Solicitud de autorización para emisión de comprobantes en período de transición" |   |
| 2.2. eFactura - Constancia Comprobante Fiscal Electrónico – Solicitud                     |   |
| 2.3. eFactura - Constancia Comprobante Fiscal de Contingencia – Solicitud                 |   |
| 3                                                                                         |   |
| 3. CONSULTA DE CONSTANCIAS                                                                |   |
| 3.1. eFactura - CAE - Consulta Autorizaciones Emitidas                                    |   |
| 3.2. Autorización Impresión Documentación - Consulta de solicitudes                       |   |
| 3.3. Autorización Impresión Documentación – Consulta de solicitudes emitidas              |   |

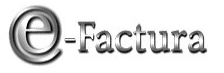

### **1.** INTRODUCCIÓN

DGI DIRECCIÓN GENERAL IMPOSITIVA

Ministerio de Economía y Finanzas

Este servicio podrá ser utilizado exclusivamente por los contribuyentes autorizados como emisores electrónicos. Deberán realizar las solicitudes de autorización de comprobantes solamente a través del sitio Web de DGI.

Quienes tengan alguna inhibición, deberán ingresar a Servicios en línea/ Trámites /Solicitud Inicio, seleccionando el Trámite: "RUT Exclusivo DGI" y el Subtrámite: "Constancias: anulación, inhibiciones", a efectos de solicitar el levantamiento de la inhibición si corresponde, o en su defecto solicitar una autorización para imprimir documentación, la que tendrá un plazo de vencimiento especial y una cantidad máxima de documentación a emitir.

Los contribuyentes exonerados deberán previamente realizar un trámite de autorización: Solicitud de autorización de documentación para contribuyentes exonerados | DGI (www.gub.uy)

Cuando se soliciten comprobantes en papel, las imprentas para las cuales podrán solicitar autorizaciones deberán estar en el Registro de imprentas Web.

### **2. SOLICITUD DE CONSTANCIAS**

Desde el Portal Web ingrese en la opción "Servicios en línea":

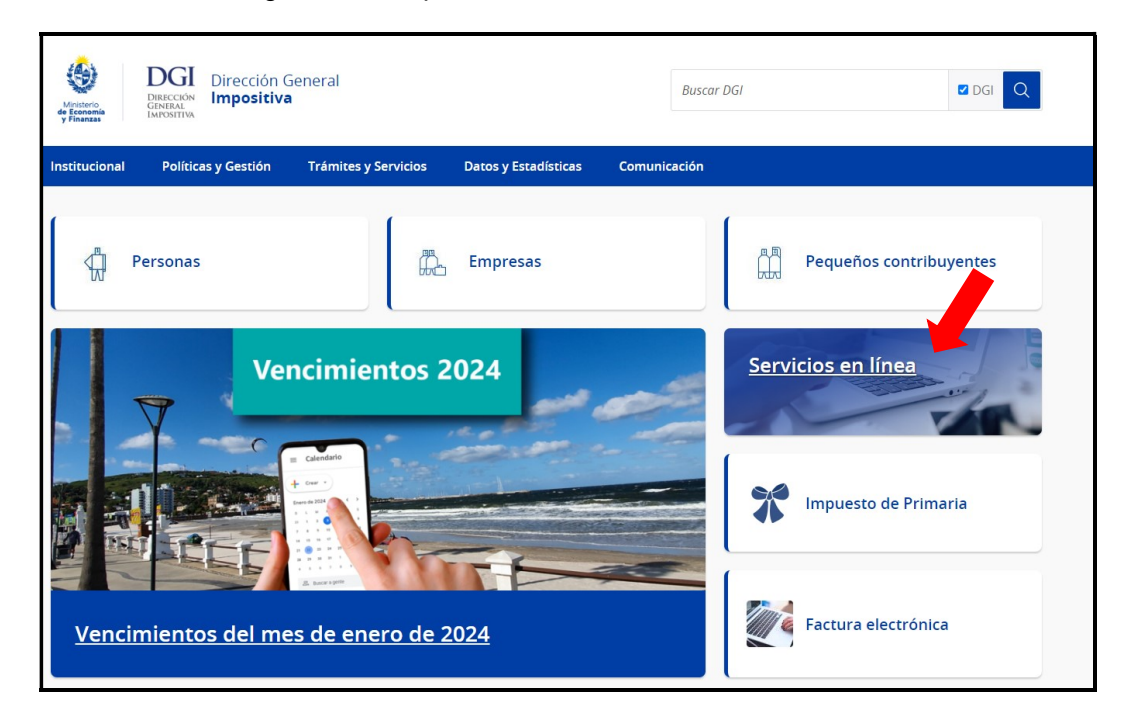

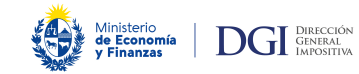

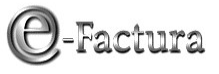

En "Usuarios registrados" opción "**Con Usuario DGI**", ingrese **número de RUC** y **clave** asignada para acceso a Servicios en Línea:

| Ministerio<br>de Economía<br>y Finanzas DIGI DIRECCIÓN<br>GENERAL<br>MPOSITIVA                                                                                                    |                                                                                  | Servicios<br>en línea                   |
|----------------------------------------------------------------------------------------------------|----------------------------------------------------------------------------------|-----------------------------------------|
|                                                                                                    | SI SOS PERSONA FÍSICA, EN<br>CÓMO OBTENER UNA IDENTI<br>PARA ACCEDER A SERVICIOS | TERATE AQUÍ<br>DAD DIGITAL<br>EN LÍNEA. |
| Todos los usuarios                                                                                                    | Usuarios regist                                                                  | rados                                   |
| Trámites<br>Solicitud de inicio<br>Consulta del estado del trámite<br>Actualización de trámite iniciado<br>Conserve                                                                                                    | Usuario DGI                                                                      | Identidades Digitales                   |
| Pagos<br>Boleto de pago 2908 - Generación, impresión y pago<br>Boleto de pago 2908 (por número de boleto) - Impresión y pago<br>Boleto de pago 2908 (por númer de boleto) - Compresión y pago<br>Boleto de pago 2908 (por númer de boleto) - Constancia de Pago<br>Boleto de pago 2908 (por nut e importe) - Constancia de Pago<br>Cálculo de muitas y recargos<br>Boleto de pago 2908 convenios - Generación, impresión y pago<br>Impuesto de Enseñanza Primaria (urbano y rural sin explotación) | Clave<br>Clave<br>Dividé mi clave DGI                                            | gresar                                  |

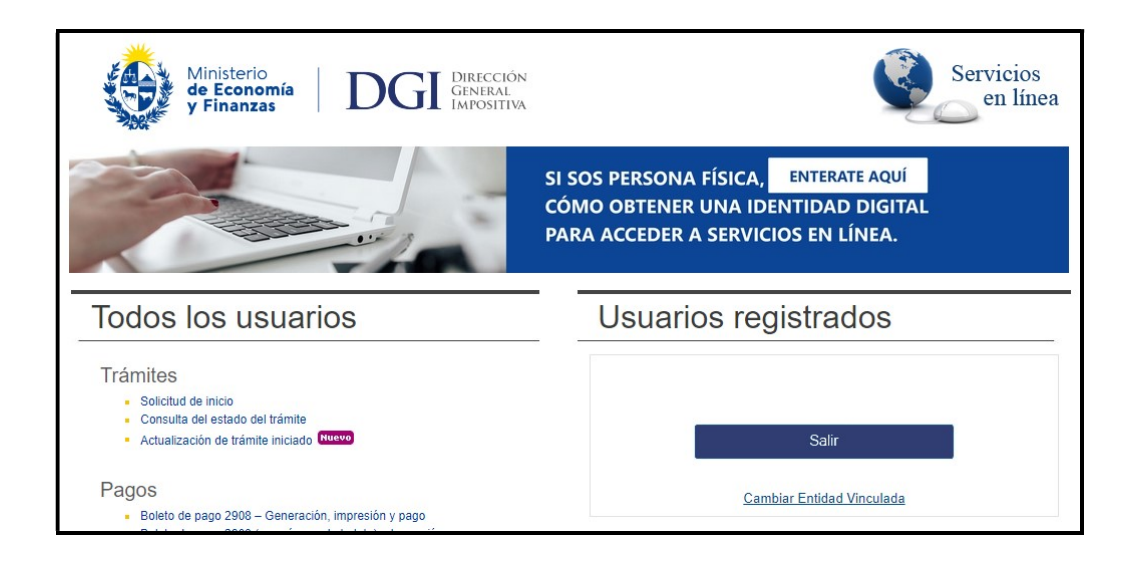

Al final de la lista del menú de servicios encontrará la opción "Constancias":

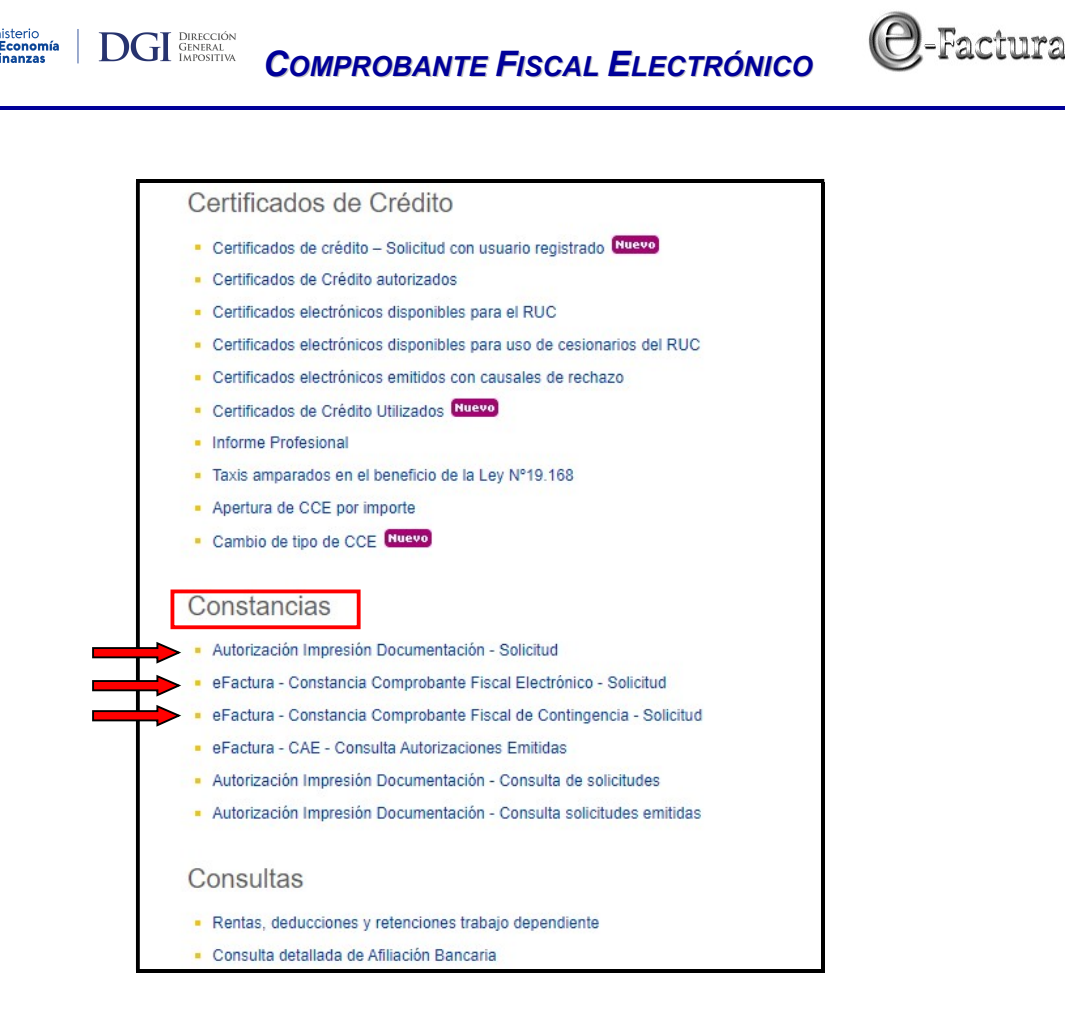

Podrá realizar la solicitud de constancias a través de tres opciones:

- 1 Autorización Impresión Documentación Solicitud
- 2 eFactura Constancia Comprobante Fiscal Electrónico Solicitud
- 3 eFactura Constancia Comprobante Fiscal de Contingencia Solicitud

Desde las tres opciones accede al mismo menú, aunque por las opciones 2 y 3 puede directamente solicitar comprobantes fiscales electrónicos o de contingencia.

#### 2.1. Autorización Impresión Documentación - Solicitud

Se despliega una pantalla con dos opciones de ingreso:

- 2.1.1.- Comprobantes para los cuales se certificó como Emisor Electrónico
- 2.1.2.- Comprobantes NO certificados (Habilitado exclusivamente para remito)

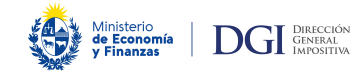

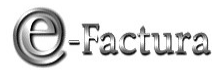

| Formulario de solicitud |                                                                                                |  |
|-------------------------|------------------------------------------------------------------------------------------------|--|
| RUC:                    | Denominación:                                                                                  |  |
| Domicilio Fis           | cal Principal:                                                                                 |  |
|                         | Seleccione para que comprobantes desea obtener la constancia de emisión.                       |  |
|                         | Comprobantes para los cuales se certificó como Emisor Electrónico                              |  |
|                         | Comprobantes NO certificados (Habilitado exclusivamente para remito)                           |  |
|                         | Otros comprobantes no certificados: deberá certificarlos previamente en el Portal de e-Factura |  |

#### 2.1.1. Comprobantes para los cuales se certificó como Emisor Electrónico

A su vez, se despliegan dos opciones:

2.1.1.1 Solicitud de autorización para emisión de comprobantes fiscales electrónicos

| Formula     | rio de solicitud                                                                |   |
|-------------|---------------------------------------------------------------------------------|---|
| RUC:        | Denominación:                                                                   |   |
| Domicilio F | iscal Principal:                                                                |   |
|             | ▲ Seleccione para que comprobantes desea obtener la constancia de emisión.      |   |
|             | Solicitud de autorizacion para emisión de comprohantes fiscales electrónicos    | G |
|             | Solicitud de autorización para emisión de comprobantes fiscales de contingencia | G |

2.1.1.2 Solicitud de autorización para emisión de comprobantes fiscales de contingencia

Y en caso de estar en período de transición, se agrega la siguiente opción:

2.1.1.3 Solicitud de autorización para emisión de comprobantes en período de transición

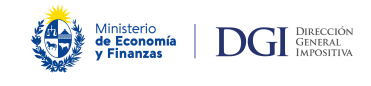

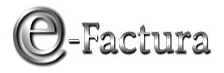

| Formulario de solicitud                                                                                                    |
|----------------------------------------------------------------------------------------------------|
| RUC: Denominación:                                                                                                    |
| Domicilio Fiscal Principal:                                                                                                    |
| <ul> <li>Usted es emisor electrónico y se encuentra en período de transición hasta el día : por lo tanto, tendrá la opción de solicitar constancias comunes para los comprobantes para los cuales se ha certificado como emisor electrónico.</li> </ul>  |
| Solicitud de autorizacion para emisión de comprobantes fiscales electrónicos G<br>Solicitud de autorizacion para emisión de comprobantes fiscales de contingencia G<br>Solicitud de autorización para emisión de comprobantes en período de transición G |

Posicionándose sobre el icono 🤇 se brinda información sobre cada opción.

#### 2.1.1.1 Solicitud de autorización para emisión de comprobantes fiscales electrónicos - Tipo de constancia E

Permite obtener una autorización para la emisión de comprobantes fiscales electrónicos (Constancia de CFE), con fecha de vencimiento del CAE igual a 2 años (salvo que exista una vigencia especial otorgada). Con esta autorización, podrá emitir en forma electrónica todos aquellos comprobantes para los cuales se ha certificado como emisor electrónico.

Deberá verificar si los datos registrales están correctos previamente a completar el formulario. De no ser así deberá actualizarlos. Podrá consultar sobre el trámite a través Servicios en línea/Trámites/Solicitud Inicio, seleccionando el Trámite: "RUT Exclusivo DGI" y el Subtrámite: "Constancias: anulación, inhibiciones".

Si los datos son correctos, deberá confirmarlos marcando la casilla de verificación:

|             | Para continuar, indique si los datos desplegados (denominación y domicilio fiscal principal) son correctos. 🗖 |  |
|-------------|----------------------------------------------------------------------------------------------------|--|
| Tipo de CFE | Seleccione el Tipo de Comprobante 💙                                                                           |  |
| Cantidad de |                                                                                                    |  |

Seleccione el tipo de comprobante a solicitar y complete la cantidad requerida del mismo, (como máximo 1.000.000):

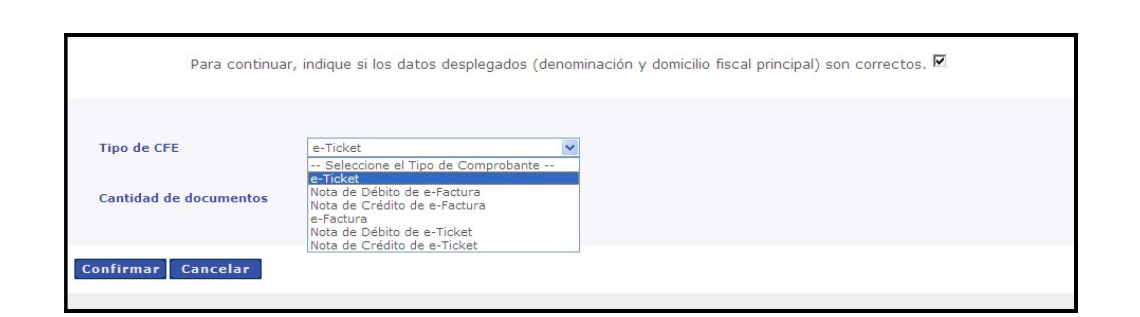

| Solicitud de aut    | orización de emisión de CFE                                                                                | ? |
|---------------------|----------------------------------------------------------------------------------------------------|---|
| RUC:                | Denominación:                                                                                              |   |
| Domicilio Fiscal Pr | incipal:                                                                                                   |   |
| Para                | a continuar, indique si los datos desplegados (denominación y domicilio fiscal principal) son correctos. 🗹 |   |
| Tipo de CFE         | e-Ticket                                                                                                   |   |
| Cantidad de docu    | mentos 950                                                                                                 |   |
| Confirmar Cano      | elar                                                                                                    |   |

Luego de presionar el botón "Confirmar" se desplegará una pantalla confirmando la autorización, dejando disponible para descargar el archivo CAE y permitiendo imprimir la autorización, con los íconos 4 y 🚔 respectivamente:

| Solicitud d       | e autorización de emisión de CFE                                                                                                    |
|-------------------|----------------------------------------------------------------------------------------------------|
| RUC:              | Denominación:                                                                                                    |
| Domicilio Fis     | cal Principal:                                                                                                    |
|                   | CAE 🖌 Autorización 🔒                                                                                                    |
| Ø                 | El archivo CAE esta disponible junto con el reporte PDF de la autorización, opción Consulta CAE. Puede acceder por el link que se indica. |
| Nro. de Autoriza  | ción: 90240170437, Fecha de Emisión: 22/01/24                                                                                             |
| Tipo de Comprot   | pante: e-Ticket, Tipo de Autorización: E                                                                                                  |
| Serie: A, desde   | el número: 2049830 al número: 2050779                                                                                                    |
| Vigencia de la do | ocumentación: 21/01/26                                                                                                    |

Ministerio de Economía y Finanzas DGGI DIRECCIÓN GENERAL IMPOSITIVA @-Factura

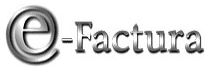

### 2.1.1.2 "Solicitud de autorización para emisión de comprobantes fiscales de contingencia" - Tipo de constancia F

Permite obtener una autorización para la emisión de comprobantes fiscales de contingencia (Constancia de CFC), con fecha de vencimiento de la documentación igual a 5 años (salvo que exista una vigencia especial otorgada). Con esta autorización, podrá solicitar en la imprenta elegida, la confección de los comprobantes de contingencia para los cuales se ha certificado como emisor electrónico.

Deberá verificar si los datos registrales están correctos previamente a completar el formulario. De no ser así, deberá actualizarlos. Podrá consultar sobre el trámite a través Servicios en línea/Trámites/Solicitud Inicio, seleccionando el Trámite: "RUT Exclusivo DGI" y el Subtrámite: "Constancias: anulación, inhibiciones".

Si los datos son correctos, deberá confirmarlos marcando la casilla de verificación:

DGI DIRECCIÓN GENERAL IMPOSITIVA

| Solicitud de autorización de emisión de CFC |                                                                                 |  |
|---------------------------------------------|---------------------------------------------------------------------------------|--|
| RUC: Denominación:                          |                                                                                 |  |
| Domicilio Fiscal Principal                  |                                                                                 |  |
| Para continuar, indique si los da           | atos desplegados (denominación y domicilio fiscal principal) son correctos. 📝 🗲 |  |
|                                             |                                                                                 |  |
| RUC de la imprenta                          | en para verificar la imprenta                                                   |  |
| Cantidad de documentos                      |                                                                                 |  |
| Tipo de autorización EMISOR ELECTRO         | ONICO COMPROBANTES DE CONTINGENCIA                                              |  |
|                                             |                                                                                 |  |
| Confirmar Cancelar                          |                                                                                 |  |

Deberá completar:

- **RUC de la imprenta:** deberá estar inscripta en el Registro de Imprentas Web (<u>https://www.gub.uy/direccion-general-</u> impositiva/comunicacion/publicaciones/imprentas-incluidas-registro-imprentasweb), además de ser una imprenta autorizada por DGI para imprimir documentación. Consulte a la imprenta para verificarlo.
- Cantidad de documentos: máximo 999.999.

Luego de presionar "Confirmar" se desplegará una pantalla con la solicitud procesada, dejándola disponible para descargar e imprimir:

| UC:           | Denominación:                          |                                                                                                    |
|---------------|----------------------------------------|----------------------------------------------------------------------------------------------------|
| omicilio Fisc | al Principal:                          |                                                                                                    |
|               |                                        | Solicitud                                                                                                    |
| Solici        | tud: 24000022627. Su solicitud ha side | o procesada. Para obtener el reporte de su solicitud consulte en esta página Web en la opción Consult<br>Constancias Solicitadas del menú. |

DGI DIRECCIÓN GENERAL IMPOSITIVA

### 2.1.1.3 "Solicitud de autorización para emisión de comprobantes en período de transición" - Tipo de constancia H

Permite obtener una autorización para la impresión de comprobantes fiscales tradicionales, a efectos de emitir documentación en papel para comprobantes certificados mientras se encuentre en el período de transición.

El plazo de transición es de un mes a partir de que obtuvo la calidad de emisor electrónico, para documentar exclusivamente mediante los CFE que les hubiesen sido autorizados.

La fecha de vencimiento de la documentación será igual a la fecha de fin del período de transición (Fecha de vigencia de la autorización que lo habilita como emisor electrónico más un mes).

| ninación:                                             |          |          |
|-------------------------------------------------------|----------|----------|
|                                                       |          |          |
|                                                       |          |          |
| ٥                                                     |          |          |
| Seleccione un Local                                   | ~        |          |
| EMISOR ELECTRONICO COMPROBANTES PERIODO DE TRANSICION |          |          |
|                                                       | Inación: | Inación: |

Deberá completar:

• **RUC de la imprenta:** deberá estar inscripta en el Registro de Imprentas Web (<u>https://www.gub.uy/direccion-general-</u>impositiva/comunicacion/publicaciones/imprentas-incluidas-registro-imprentas-

(e)-Factura

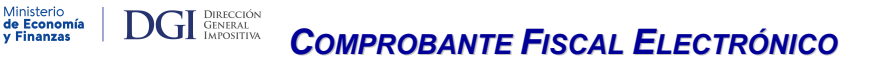

<u>web</u>), además de ser una imprenta autorizada por DGI para imprimir documentación. Consulte a la imprenta para verificarlo.

- Cantidad de documentos: máximo 999.999.
- Número de local: seleccionar el local de la lista desplegable para el cual solicita documentación.

Luego de presionar "Confirmar" se desplegará una pantalla con la solicitud procesada, dejándola disponible para descargar e imprimir:

| Formulario    | de solicitud                                                                                                   | 2                                                                |
|---------------|----------------------------------------------------------------------------------------------------|------------------------------------------------------------------|
| RUC:          | Denominación:                                                                                                  |                                                                  |
| Domicilio Fis | cal Principal:                                                                                                 |                                                                  |
|               |                                                                                                    | Solicitud 🚔                                                      |
| Solicitu      | d: 13000048344. Su solicitud ha sido procesada. Para obtener el reporte<br>Consultas, opción Constancias solic | de su solicitud consulte en este sitio web en el menú<br>itadas. |
| Cerrar        |                                                                                                    |                                                                  |
|               |                                                                                                    |                                                                  |

## 2.1.2. Comprobantes NO certificados (Habilitado exclusivamente para remito) - Tipo de constancia G

Permite obtener una autorización para emitir remitos siempre que el emisor no tenga certificado el e-remito.

| Ministerio<br>de Econom<br>y Finanzas | a DGI DIRECCIÓN<br>GENERAL<br>IMPOSITIVA        | Servicios<br>en líne |
|---------------------------------------|-------------------------------------------------|----------------------|
|                                       |                                                 | Salir                |
| Formulario de solicitu                | 1                                               | 3                    |
| RUC: De                               | nominación:                                     |                      |
| Domicilio Fiscal Principal            |                                                 |                      |
| RUC de la imprenta                    | Click en la imágen para verificar la imprenta   |                      |
| Cantidad de documentos                | 0                                               |                      |
| Número de local                       | Seleccione un Local 🗸                           |                      |
| Tipo de autorización                  | EMISOR ELECTRONICO COMPROBANTES NO CERTIFICADOS |                      |
|                                       |                                                 |                      |
|                                       |                                                 |                      |
| Confirmar Cancelar                    |                                                 |                      |

(e)-Factura

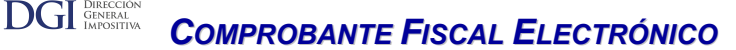

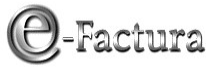

Deberá completar:

Ministerio de Econor y Finanza

- **RUC de la imprenta:** deberá estar inscripta en el Registro de Imprentas Web (<u>https://www.gub.uy/direccion-general-impositiva/comunicacion/publicaciones/imprentas-incluidas-registro-imprentas-web</u>), además de ser una imprenta autorizada por DGI para imprimir documentación. Consulte a la imprenta para verificarlo.
- Cantidad de documentos: máximo 999.999.
- Número de local: seleccionar el local de la lista desplegable para el cual solicita documentación.

Luego de presionar "Confirmar" se desplegará una pantalla con la solicitud procesada, dejándola disponible para descargar e imprimir.

#### 2.2. eFactura – Constancia Comprobante Fiscal Electrónico - Solicitud

Se accede a la misma opción descripta en el punto 2.1.1.1 "Solicitud de autorización para emisión de comprobantes fiscales electrónicos".

### 2.3. eFactura - Constancia Comprobante Fiscal de Contingencia - Solicitud

Se accede a la misma opción descripta en el punto 2.1.1.2 "Solicitud de autorización para emisión de comprobantes fiscales de contingencia".

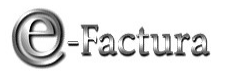

### **3. CONSULTA DE CONSTANCIAS**

DGI DIRECCIÓN GENERAL IMPOSITIVA

Adicionalmente en el mismo menú de Constancias, se encuentran disponibles tres consultas sobre las solicitudes de constancias realizadas:

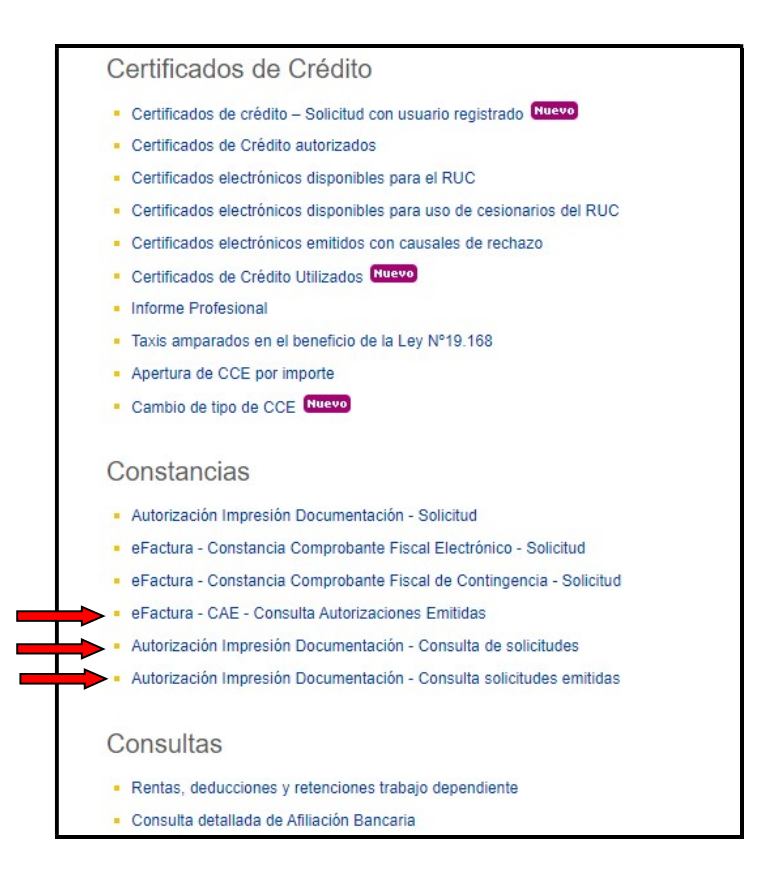

### 3.1. eFactura - CAE - Consulta Autorizaciones Emitidas

Permite consultar las solicitudes de autorizaciones de emisión de Comprobantes Fiscales Electrónicos, filtrando por tipo de comprobante, estado y período.

Asimismo, quedan disponibles el CAE y el archivo PDF de la autorización solicitada (en tanto la misma se encuentre activa), pudiendo ser descargados:

|                                                                                                    | Denominación:                                                           |                  |                                                     |                                                                                            |                                      |                                                                    |         |
|----------------------------------------------------------------------------------------------------|-------------------------------------------------------------------------|------------------|-----------------------------------------------------|--------------------------------------------------------------------------------------------|--------------------------------------|--------------------------------------------------------------------|---------|
| Domicilio Fiscal Pr                                                                                                  | incipal:                                                                |                  |                                                     |                                                                                            |                                      |                                                                    |         |
| lipo de comprobante                                                                                                  | Todos                                                                   |                  |                                                     | ~]                                                                                         | Est                                  | tado Activa 🗸                                                      |         |
| Emisión Desde                                                                                                    | 25/01/2022                                                              | 00:00            |                                                     | Hasta 25/01/202                                                                            | 24 23:59                             | Consu                                                              | ltar    |
| Nro. de<br>Constancia                                                                                                | a de Emisiór                                                            | ı Serie I        | Nro.Inicial                                         | ro.Final Fecha de                                                                          | Estado                               | Tipo de Comprobante                                                | CAE PDF |
| 9024017043722/01                                                                                                    | /2024 16:43                                                             | A                | 2049830                                             | 205077921/01/26                                                                            | Activa                               | e-Ticket                                                           | 4 4     |
| 9024010605415/01                                                                                                    | /2024 10:46                                                             | A                | 2049730                                             | 204982914/01/26                                                                            | Activa                               | e-Ticket                                                           | 4 4     |
| 9023203526706/11                                                                                                    | /2023 10:26                                                             | A                | 1027101                                             | 102720005/11/25                                                                            | Activa                               | e-Factura                                                          | 4 4     |
|                                                                                                    | /2023 12:50                                                             | A                | 1027001                                             | 102710014/05/25                                                                            | Activa                               | e-Factura                                                          | 4 4     |
| 9023082323315/05                                                                                                    |                                                                         |                  |                                                     | 102700002/02/25                                                                            | Activa                               | e-Factura                                                          | 4 4     |
| 9023082323315/05<br>9023019991203/02                                                                                 | /2023 17:17                                                             | A                | 1026501                                             | 102/00002/02/20                                                                            |                                      |                                                                    | * *     |
| 9023082323315/05<br>9023019991203/02<br>9023019827403/02                                                             | /2023 17:17<br>/2023 14:35                                              | A                | 1026501<br>1026401                                  | 102650002/02/25                                                                            | Activa                               | e-Factura                                                          | 4 4     |
| 9023082323315/05<br>9023019991203/02<br>9023019827403/02<br>9023004425010/01                                         | /2023 17:17<br>/2023 14:35<br>/2023 10:57                               | A<br>A           | 1026501<br>1026401<br>2048730                       | 102650002/02/25<br>204972909/01/25                                                         | Activa<br>Activa                     | e-Factura<br>e-Ticket                                              | ÷ ;     |
| 9023082323315/05<br>9023019991203/02<br>9023019827403/02<br>9023004425010/01<br>9022214908129/11                     | /2023 17:17<br>/2023 14:35<br>/2023 10:57<br>/2022 12:31                | A<br>A<br>A      | 1026501<br>1026401<br>2048730<br>1001101            | 1022/00002/02/25<br>102650002/02/25<br>204972909/01/25<br>100120028/11/24                  | Activa<br>Activa<br>Activa           | e-Factura<br>e-Ticket<br>Nota de Crédito de e-Factura              |         |
| 9023082323315/05<br>9023019991203/02<br>9023019827403/02<br>9023004425010/01<br>9022214908129/11<br>9022172010922/09 | /2023 17:17<br>/2023 14:35<br>/2023 10:57<br>/2022 12:31<br>/2022 15:14 | A<br>A<br>A<br>A | 1026501<br>1026401<br>2048730<br>1001101<br>1026301 | 102/0002/02/25<br>102650002/02/25<br>204972909/01/25<br>100120028/11/24<br>102640021/09/24 | Activa<br>Activa<br>Activa<br>Activa | e-Factura<br>e-Ticket<br>Nota de Crédito de e-Factura<br>e-Factura |         |

#### 3.2. Autorización Impresión Documentación - Consulta de solicitudes

Permite consultar las autorizaciones solicitadas (aceptadas y rechazadas por la imprenta) para imprimir comprobantes en período de transición, comprobantes NO certificados y Comprobantes Fiscales de Contingencia (CFC).

Se puede consultar filtrando por RUT de la Imprenta, tipo de solicitud y local, y descargar el formulario de la solicitud realizada en un archivo PDF.

| Consult        | a de Solic             | itudes de Co          | onstancias              |                       |                         |                    |                    | ?    |
|----------------|------------------------|-----------------------|-------------------------|-----------------------|-------------------------|--------------------|--------------------|------|
| RUC:           |                        | Denomina              | ación:                  |                       |                         |                    |                    |      |
| Domicilio      | Fiscal Prin            | ncipal:               |                         |                       |                         |                    |                    |      |
| RUT de         |                        |                       | Tipo de Solicitud Todos | ~                     |                         |                    |                    |      |
| Imprenta       | Seleccione             | un Local              |                         | ~                     |                         | Consultar          |                    |      |
| Solicitudes Ac | eptadas                |                       |                         |                       |                         |                    |                    |      |
| Solicitu       | d Tipo de<br>Solicitud | RUT de la             | Denominación Imprenta   | Fecha de<br>Solicitud | Fecha de<br>Vencimiento | LocalDomicilio Fis | scal               | PDF  |
| 02400002262    | 7 CFC                  | Impranta              |                         | 22/01/2024<br>00:00   | 14/02/2024              | 81                 |                    | 4    |
| 02400001821    | 4 CNT                  |                       |                         | 18/01/2024 00:00      | 08/02/2024              | 21                 |                    | 4    |
| 02300003931    | 6 CNT                  |                       |                         | 4/02/2023             | 09/03/2023              | 81                 |                    | 4    |
| 02300000650    | 7 CNT                  |                       |                         | 10/01/2023            | 31/01/2023              | 2                  |                    | 4    |
| 02200022172    | 5 CNT                  |                       |                         | 17/08/2022            | 08/09/2022              | 8                  |                    | 4    |
|                |                        |                       |                         |                       |                         |                    | 🛚 🖌 Página 1 de 12 | F H  |
| Solicitudes Re | echazadas              |                       |                         |                       |                         |                    |                    |      |
| Solicitu       | d Tipo de<br>Solicitud | RUT de la<br>Imprenta | Denominación Imprenta   | Fech<br>Solic         | a de<br>itud LocalD     | omicilio Fiscal    |                    | PDF  |
| 01600001228    | 4CNT                   |                       |                         | 26/01                 | 1/16 1                  |                    |                    | 4    |
| 01600001229    | 9 CNT                  |                       |                         | 26/01                 | 1/16 1                  |                    |                    | 4    |
|                |                        |                       |                         |                       |                         |                    | M A Página 1 de 1  | b bl |

Ministerio de Econom y Finanzas

DGI DIRECCIÓN GENERAL IMPOSITIVA P-Factura

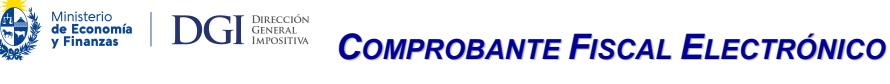

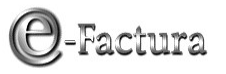

# 3.3. Autorización Impresión Documentación – Consulta de solicitudes emitidas

Permite acceder a:

- > consultar las solicitudes de autorizaciones emitidas
- > el formulario de la solicitud realizada en formato PDF

Podrá realizar consultas filtrando por tipo de autorización, local por el cual realizó la solicitud, período de emisión y RUT de la imprenta que realiza el trabajo de impresión.

| Consulta de Constancias Solicitadas |                       |                |                                       |                                                             |        |      | ?                 |           |            |
|-------------------------------------|-----------------------|----------------|---------------------------------------|-------------------------------------------------------------|--------|------|-------------------|-----------|------------|
| RUC:                                | Den                   | ominación:     |                                       |                                                             |        |      |                   |           |            |
| Domicilio Fiscal Pr                 | rincipal:             |                |                                       |                                                             |        |      |                   |           |            |
| Tipo de autorización                | Todos                 |                |                                       | *                                                           |        |      | RUT de la imprent | a         |            |
| Local                               | Seleccione un Local 🗸 |                |                                       |                                                             |        |      |                   |           |            |
| Emisión Desde                       | 25/01/20              | 22 00:00       | На                                    | 25/01/2024 23:59                                            | 1      |      | C                 | onsultar  |            |
| Nro. deFecha<br>ConstanciaEmisión   | Serie                 | Nro.InicialNro | o.Final <mark>Fecha de</mark><br>Vto. | Autorización                                                | Estado | Tipo | Imprenta          | Local     | PDF        |
| 8324000006712/01/202<br>12:21       | 4 A                   | 4001           | 410021/04/24                          | EMISOR ELECTRONICO<br>COMPROBANTES PERIODO<br>DE TRANSICION | Activa | CNT  |                   |           | 4          |
|                                     |                       |                |                                       |                                                             |        |      |                   | 🕅 🖣 Págin | na1de1 🕨 🕅 |
| Cerrar                              |                       |                |                                       |                                                             |        |      |                   |           |            |

Cabe señalar que esta consulta incluye las solicitudes emitidas para:

- Comprobantes NO certificados,
- Comprobantes Fiscales de Contingencia, y
- Documentación tradicional en papel de comprobantes certificados, solicitada en el periodo de transición.